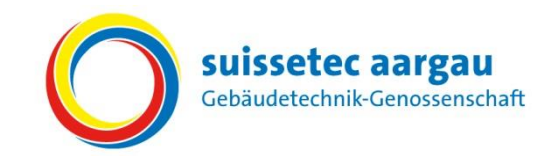

# Kurzanleitung für Berufslernende

Leistungsziele mit dem Online-Tool "Sephir" beurteilen.

## Während dem Semester

«Mausklick» auf:

- Ausbildung
- 2 Lehrjahr auswählen
- 3 Das zu bewertende Semester auswählen
- 4 Alle öffnen

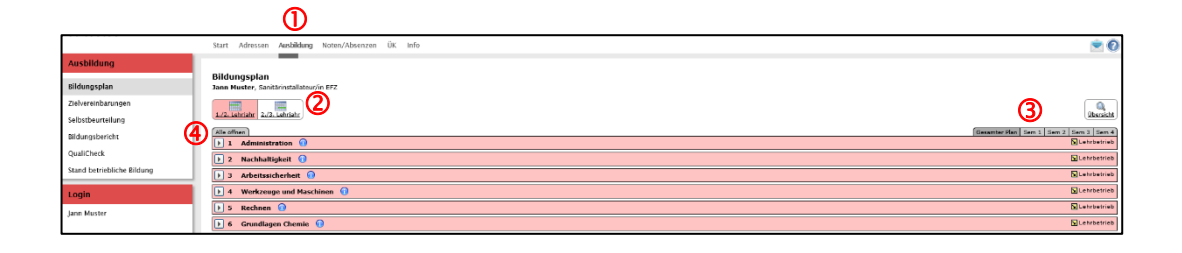

S Mit «Mausklick» auf das Symbol in der Ist-Spalte wird das Bewertungsfenster geöffnet.

6 Selbsteinschätzung vornehmen und eventuelle

Bemerkungen eintragen.

Ø Speichern & Schliessen

| 1.12. Labraiar 2.13. Labraiar                                             |     |          |                 |                 |                 |  |  |
|---------------------------------------------------------------------------|-----|----------|-----------------|-----------------|-----------------|--|--|
| Gesamter Plan   Sem 1   Sem 2   Sem 3   Sem 4                             |     |          |                 |                 |                 |  |  |
| 🔽 1 Administration 🕕                                                      |     |          |                 |                 |                 |  |  |
| 👻 1 Betriebliche Vorgaben erklären und einhalten                          | 0   |          |                 |                 | 🕨 Lehrbetrieb   |  |  |
|                                                                           | S   | 1. Sem   | 2. Sem          | 3. Sem          | 4. Sem          |  |  |
|                                                                           | Ist | LB ÜK BF | LB ÜK BF        | LB ÜK BF        | LB ÜK BF        |  |  |
| Arbeitsrapporte und Materialscheine korrekt ausfüllen                     | Ø   | * Ö      | 9 8             | 9 8             | 9 8             |  |  |
| 2 Berufliche Abläufe erklären und beschreiben 🕤 Lehrbetrieb               |     |          |                 |                 |                 |  |  |
|                                                                           |     | 1. Sem   | 2. Sem          | 3. Sem          | 4. Sem          |  |  |
|                                                                           | Ist | LB ÜK BF | LB ÜK BF<br>g a | LB ÜK BF<br>g a | LB ÜK BF<br>g a |  |  |
| Wesentliche Arbeiten und Erfahrungen in der Lerndokumentation beschreiben |     | ✓ Q      |                 |                 |                 |  |  |

### Bewertungsfenster

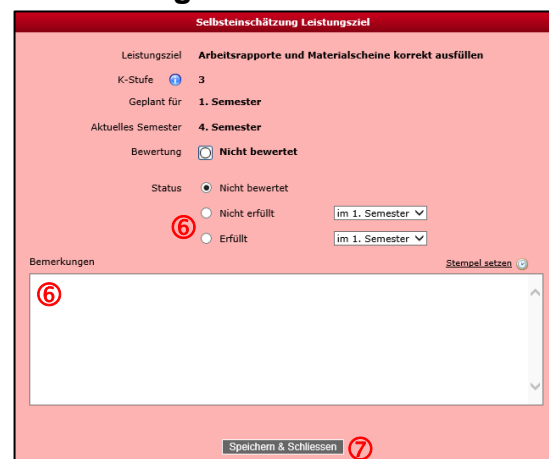

### Bildungsplan

| 1       Administration       Casamter Plan Sam 2 Sam 3 Sam 4         1       Administration       Casamter Plan Sam 2 Sam 3 Sam 4         1       Administration       Casamter Plan Sam 2 Sam 3         1       Administration       Casamter Plan Sam 2 Sam 3         1       Administration       Casamter Plan Sam 2 Sam 3         1       Administration       Casamter Plan Sam 3         2       Berufliche Vorgaben erklären und einhalten       Casamter Plan View Plan View Pla                                                                                                    |                                                                                                   |                                         |
|----------------------------------------------------------------------------------------------------|---------------------------------------------------------------------------------------------------|-----------------------------------------|
| Alle schlessen<br>Administration<br>Administration<br>Administration<br>Administration<br>Administration<br>Administration<br>Administration<br>Administration<br>Administration<br>Administration<br>Betrieblicke Vorgaben erklären und einhalten<br>Uschhestrebe<br>Vesentliche Abläufe erklären und beschreiben<br>Vesentliche Abläufe erklären und beschreiben<br>Vesentliche Abläufe erklären und beschreiben<br>Vesentliche Abläufe erklären und beschreiben<br>Vesentliche Abläufe erklären und beschreiben<br>Vesentliche Abläufe erklären und beschreiben<br>Vesentliche Abläufe erklären und beschreiben<br>Vesentliche Abläufe erklären und beschreiben<br>Vesentliche Abläufe erklären und beschreiben<br>Vesentliche Abläufe erklären und Beschreiben<br>Vesentliche Abläufe erklären und Beschreiben<br>Vesentliche Abläufe erklären und Beschreiben<br>Vesentliche Abläufe erklären und Beschreiben<br>Abbetrescherheitssnussenhmen in Betrieb anwenden<br>Q  ad geplant / a  ausgeführt                                                                                                    | LJ/2. Lehrahr 2/3. Lehrahr                                                                        | Q<br>Ubersicht                          |
| I       Administration       I       Set interview       I       Betriebliche Vorgaben erklären und einhalten       I       Betriebliche Vorgaben erklären und einhalten       I       Set interview       I       I Set interview       I Set interview <td< th=""><th>Alle schliessen</th><th>Gesamter Plan Sem 1 Sem 2 Sem 3 Sem 4</th></td<>                                                                                                    | Alle schliessen                                                                                   | Gesamter Plan Sem 1 Sem 2 Sem 3 Sem 4   |
| $\begin{array}{c c c c c c c c c c c c c c c c c c c $                                                                                                    | 🔽 1 Administration 🕕                                                                              | Lehrbetrieb                             |
| $\begin{array}{ c c c c c c c c c c c c c c c c c c c$                                                                                                    | 1 Betriebliche Vorgaben erklären und einhalten                                                    | 🖌 Lehrbetrieb                           |
| $ \begin{array}{c c c c c c c c c c c c c c c c c c c $                                                                                                    |                                                                                                   | 1. Sem 2. Sem 3. Sem 4. Sem             |
| Arbeitsrapporte und Materialscheine korrekt audfüllen       Image: Constraint of the straint of the s |                                                                                                   | Ist LB ÜK BF LB ÜK BF LB ÜK BF LB ÜK BF |
| a beland apprite und hateritascherine kohlekk absublieft       Image: Constraint of the stability of the stability of   |                                                                                                   |                                         |
| v       2       Berufliche Ablaufe erklaren und Deschreiben       Dischreiben       Disc                                                                                                    | Arbeitstapporte und Materialscheime kontekt absulten                                              |                                         |
| $\begin{array}{c c c c c c c c c c c c c c c c c c c $                                                                                                    | 2 Berutliche Ablaute erklaren und beschreiben                                                     | S centeries                             |
| In the construction of the sector beam of the sector beam of the     |                                                                                                   | 1. Sem 2. Sem 3. Sem 4. Sem             |
| Wesentliche Arbeiten und Erfahrungen in der Lemdokumentation beschreiben       Image: Construction of the state of the state of the st |                                                                                                   |                                         |
| 3       Arbeitssicherheit ①       Image: Constraint of the second heitsschutz- und Unfallverhütungsmassnahmen pflichtbewusst die Risiken reduzieren       Image: Constraint of the second heitsschutz- und Unfallverhütungsmassnahmen pflichtbewusst die Risiken reduzieren       Image: Constraint of the second heitsschutz- und Unfallverhütungsmassnahmen pflichtbewusst die Risiken reduzieren       Image: Constraint of the second heitsschutz- und Unfallverhütungsmassnahmen pflichtbewusst die Risiken reduzieren       Image: Constraint of the second heitsschutz- und Unfallverhütungsmassnahmen pflichtbewusst die Risiken reduzieren       Image: Constraint of the second heitsschutz- und Unfallverhütungsmassnahmen image: Constraint of the second heitsschutz- und Unfallverhütungsmassnahmen im Betrieb anwenden       Image: Constraint of the second heitsschutz- und Unfallverhütungsmassnahmen image: Constraint of the second heitsschutz- und Unfallverhütungsmassnahmen image: Constraint of the second heitsschutz- und Unfallverhütungsmassnahmen image: Constraint of the second heitsschutz- und Unfallverhütungsmassnahmen image: Constraint of the second heitsschutz- und Unfallverhütungsmassnahmen image: Constraint of the second heitsschutz- und Unfallverhütungsmassnahmen image: Constraint of the second heitsschutz- und Unfallverhütungsmassnahmen image: Constraint of the second heitsschutz- und Unfallverhütungsmassnahmen image: Constraint of the second heitsschutz- und Unfallverhütungsmassnahmen image: Constraint of the second heitsschutz- und Unfallverhütungsmassnahmen image: Constraint of the second heitsschutz- und Unfallverhütungsmassnahmen image: Constraint of the second heitsschutz- und Unfallverhütungsmassnahmen image: Constraint of the second heitsschutz- und Unfallverhütungsmassnahmen image: Constraint of the second heitsschutz- und Unfallverhütungsmassnahmen image: Constraint of the second heitsschutz- und Unfallverhütungsc                                                                 | Wesentliche Arbeiten und Erfahrungen in der Lerndokumentation beschreiben                         |                                         |
| Image: Durch Gesundheitsschutz- und Unfallverhütungsmassnahmen pflichtbewusst die Risiken reduzieren       Image: Durch Gesundheitsschutz- und Unfallverhütungsmassnahmen pflichtbewusst die Risiken reduzieren         Image: Durch Gesundheitsschutz- und Unfallverhütungsmassnahmen pflichtbewusst die Risiken reduzieren       Image: Durch Gesundheitsschutz- und Unfallverhütungsmassnahmen pflichtbewusst die Risiken reduzieren         Image: Durch Gesundheitsschutz- und Unfallverhütungsmassnahmen pflichtbewusst die Risiken reduzieren       Image: Durch Gesundheitsschutz- und Unfallverhütungsmassnahmen pflichtbewusst die Risiken reduzieren         Image: Durch Gesundheitsschutz- und Unfallverhütungsmassnahmen im Betrieb anwenden       Image: Durch Gesundheitsschutz- und Unfallverhütungsmassnahmen pflichtbewusst die Risiken reduzieren         Image: Durch Gesundheitsschutz- und Unfallverhütungsmassnahmen im Betrieb anwenden       Image: Durch Gesundheitsschutz- und Unfallverhütungsmassnahmen pflichtbewusst die Risiken reduzieren         Image: Durch Gesundheitsschutz- und Unfallverhütungsmassnahmen im Betrieb anwenden       Image: Durch Gesundheitsschutz- und Unfallverhütungsmassnahmen pflichtbewusst die Risiken reduzieren         Image: Durch Gesundheitsschutz- und Unfallverhütungsmassnahmen im Betrieb anwenden       Image: Durch Gesundheitsschutz- und Unfallverhütungsmassnahmen pflichtbewusst die Risiken reduzieren         Image: Durch Gesundheitsschutz- und Unfallverhütungsmassnahmen im Betrieb anwenden       Image: Durch Gesundheitsschutz- und Unfallverhütungsmassnahmen image: Durch Gesundheitsschutz- und Unfallverhütungsmassnahmen image: Durch Gesundheitsschutz- und Unfallverhütungsmassnahmen image: Durch Gesundheitsschutz- und Unfall                                                                                                    | 🔽 3 Arbeitssicherheit 🕕                                                                           | 🖌 Lehrbetrieb                           |
| $\begin{array}{c c c c c c c c c c c c c c c c c c c $                                                                                                    | 🝸 1 Durch Gesundheitsschutz- und Unfallverhütungsmassnahmen pflichtbewusst die Risiken reduzieren | 🖌 Lehrbetrieb                           |
| Ist UB OK BF LB OK BF LB OK BF      |                                                                                                   | 1. Sem 2. Sem 3. Sem 4. Sem             |
| Arbeitssicherheitsmassnahmen im Betrieb anwenden       Image: Constraint of the state of the state of the s  |                                                                                                   | Ist LB ÜK BF LB ÜK BF LB ÜK BF LB ÜK BF |
| Arbeitssicherheitsmassnahmen im Betrieb anwenden $q \Rightarrow$ geplant / $a \Rightarrow$ ausgeführt                                                                                                    |                                                                                                   |                                         |
| $q \Rightarrow qeplant / a \Rightarrow ausgeführt$                                                                                                    | Arbeitssicherheitsmassnahmen im Betrieb anwenden                                                  |                                         |
| g ⇒ geplant / a ⇒ ausgeführt                                                                                                    |                                                                                                   |                                         |
|                                                                                                    | $g \Rightarrow$ geplant / a $\Rightarrow$ ausgeführt                                              |                                         |

- Ampel neutral (weiss)  $\Rightarrow$  Leistungsziel wurde noch
- Ampel rot
- Ampel grün
- nicht bewertet  $\Rightarrow$  Leistungsziel nicht erfüllt

Bewertung wird im

Bildungsplan angezeigt (8)

 $\Rightarrow$  Leistungsziel erfüllt

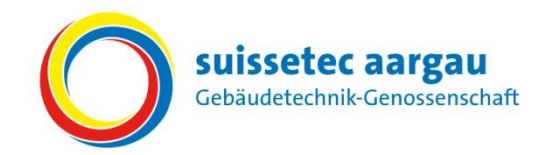

# Selbstbeurteilung mit dem Online-Tool "Sephir" erstellen.

## **Ende Semester**

«Mausklick» auf:① Ausbildung② Selbstbeurteilung③ Neu

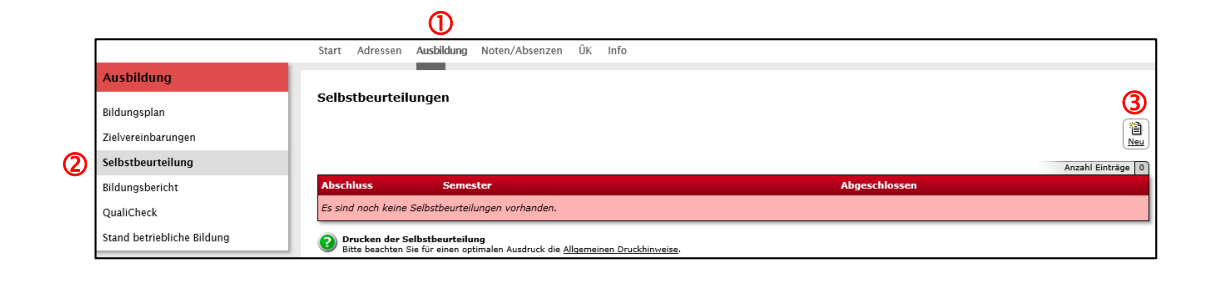

#### ④ Semester auswählen

S Weiter >>

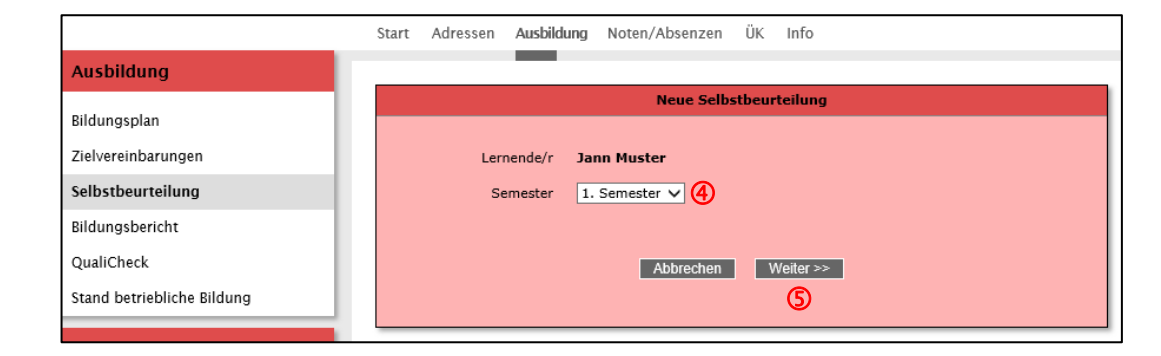

| Selbstbeurteilung editieren                                                                                            |                            |                      |                            |                                 |                            |                          |
|----------------------------------------------------------------------------------------------------|----------------------------|----------------------|----------------------------|---------------------------------|----------------------------|--------------------------|
| Lemende/r Jann Muster<br>Beruf Sanitärinstallateur/in EFZ<br>Semester 1. Semester                                      | Freigeben»<br>Selbstbeurte | wird die<br>eilungen | Selbstbeurte<br>müssen vom | ilung dem Leh<br>Lehrbetrieb zu | rbetrieb zu<br>rrückgeset: | r Einsicht<br>zt werden. |
| 1. Ausbildungsziele                                                                                                    | ja                         | nein                 |                            |                                 |                            |                          |
| iat der Berufsgbildner die Ausbildungsziele aus dem Bildungsplan in diesem Semester mit Ihnen<br>ersönlich besprochen? | 6•                         | 0                    |                            |                                 |                            |                          |
| 2. Betriebliche Ausbildung                                                                                             | sehr gut                   | gut                  | genügend                   | ungenügend                      | schwach                    | schlecht                 |
| Wie ist die Ausbildung im Betrieb?                                                                                     | 0                          | 0                    | 0                          | 0                               | 0                          | 0                        |
| Wie werde ich instruiert von meinen Ausbildnern oder Vorgesetzten?                                                     | 0                          | 0                    | 0                          | 0                               | 0                          | 0                        |
| Wie ist das Betriebsklima?                                                                                             | 0                          | 0                    | 0                          | 0                               | 0                          | 0                        |
| Wie werde ich persönlich gefördert?                                                                                    | 0                          | 0                    | 0                          | 0                               | 0                          | 0                        |
| Begründungen und Ergänzungen                                                                                           |                            |                      |                            |                                 |                            |                          |
| ©                                                                                                    |                            |                      |                            |                                 |                            |                          |
| 3. Betreuung durch die Berufsbildnerin oder den Berufsbildner                                                          | sehr gut                   | gut                  | genügend                   | ungenügend                      | schwach                    | schlecht                 |
| Wie ist die Betreuung durch meinen Berufsbildner?                                                                      | 0                          | 0                    | 0                          | 0                               | 0                          | 0                        |
| Begründungen und Ergänzungen                                                                                           |                            |                      |                            |                                 |                            |                          |
|                                                                                                    |                            |                      |                            |                                 |                            |                          |

6 Mit «Mausklick» die einzelnen Punkte bewerten. Nach Bedarf können die Bewertungen begründet oder ergänzt werden.

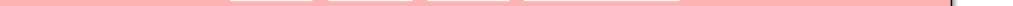

#### Speichern Erfasste Daten werden gespeichert und können jederzeit überarbeitet werden.

Abschliessen & Freigeben

Die Selbstbeurteilung wird im Lehrbetriebsportal angezeigt, eine Bearbeitung ist nicht mehr möglich.

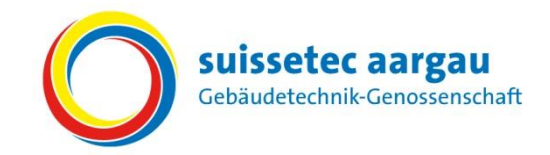

# Bildungsbericht im Online-Tool "Sephir" bestätigen.

## **Ende Semester**

Die Berufsbildnerin oder der Berufsbildner hält am Ende jedes Semesters den Bildungsstand der lernenden Person in einem Bildungsbericht (Semesterbericht) fest. Diese Bildungsberichte (Semesterberichte) werden in Noten ausgedrückt und fliessen in die Berechnung der Erfahrungsnote (Qualifikationsverfahren) ein.

Die Berufsbildnerin oder der Berufsbildner bespricht mit der lernenden Person den Bildungsbericht (Semesterbericht).

Achtung: Nach der Besprechung muss der Bildungsbericht (Note) im Online-Tool "Sephir" von der lernenden Person bestätigt werden! Erst durch die Bestätigung wird die Note bei der Administration angezeigt.

### **Bildungsbericht (Semesterbericht)**

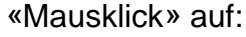

1 Ausbildung

**2** Bildungsbericht

3 Mit «Mausklick» auf das Symbol

wird der Bildungsbericht im Detail angezeigt.

dungsplan

vereinbarung

Mit «Mausklick» auf das Symbol kann der Bildungsbericht als "Besprochen" gekennzeichnet werden (neues Fenster wird geöffnet).

S Mit «Mausklick» auf Ja, als Besprochen kennzeichnen wird der Bildungsbericht bestätigt.

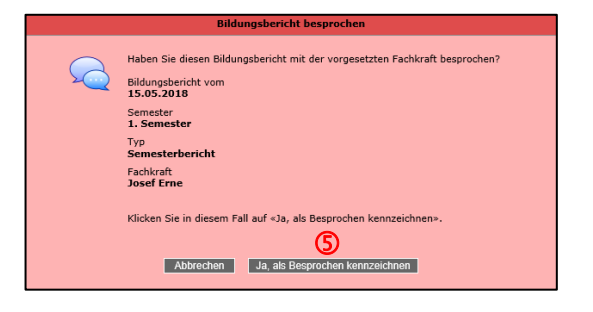

#### 6 Aktuelles Datum wird übernommen.

**Hinweis:** Das Datum bedeutet, dass der Bildungsbericht (Semesterbericht) bestätigt wurde. Erst durch die Bestätigung wird die Note bei der Administration angezeigt!

|                            | Start Adressen Ausbildu      | ng Noten/Absenzen ÜK Info                                 |                    |                        |               |  |  |
|----------------------------|------------------------------|-----------------------------------------------------------|--------------------|------------------------|---------------|--|--|
| Ausbildung                 |                              |                                                           |                    |                        |               |  |  |
| Bildungsplan               | Bildungsberichte             |                                                           |                    | Anzi                   | hl Einträge 1 |  |  |
| Zielvereinbarungen         | Abschluss Semester           | Fachkraft                                                 | Тур S              | tatus Besproch         | en            |  |  |
| Selbstbeurteilung          | 15.05.2018 1. Semester       | Josef Erne                                                | Semesterbericht Al | bgeschlossen 15.05.201 | 8 🔯           |  |  |
| Bildungsbericht            | Drucken der Bildungsberichte |                                                           |                    | 6                      |               |  |  |
| QualiCheck                 | Ditte beachten Sie für eine  | optimalen Ausgrück die <u>Allgemeinen Druckninweise</u> . |                    | -                      |               |  |  |
| Stand betriebliche Bildung |                              |                                                           |                    |                        |               |  |  |

ÜΚ

(3) (4